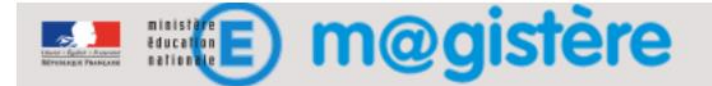

## Accès à votre parcours de formation

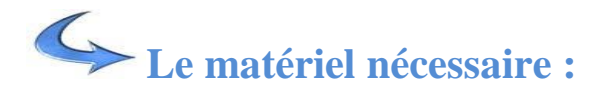

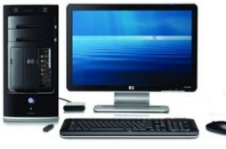

un ordinateur

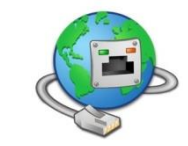

une connexion Internet

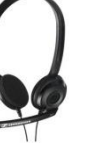

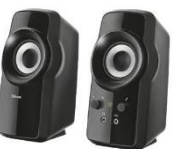

un micro-casque ou des haut-parleurs

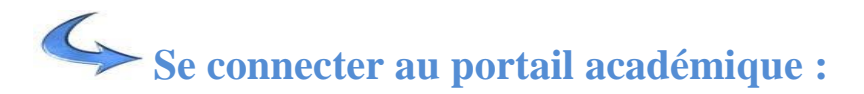

Rendez-vous sur le portail académique (éduline) :

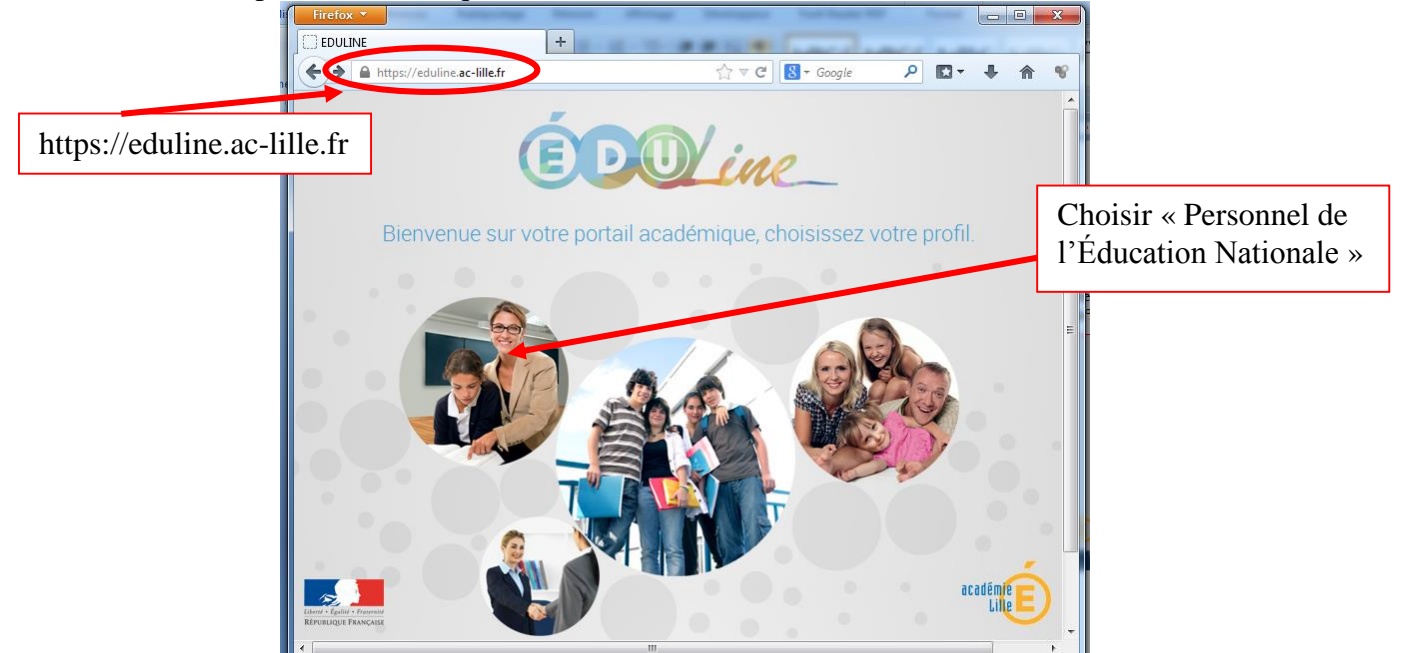

Entrez votre identifiant académique et votre mot de passe

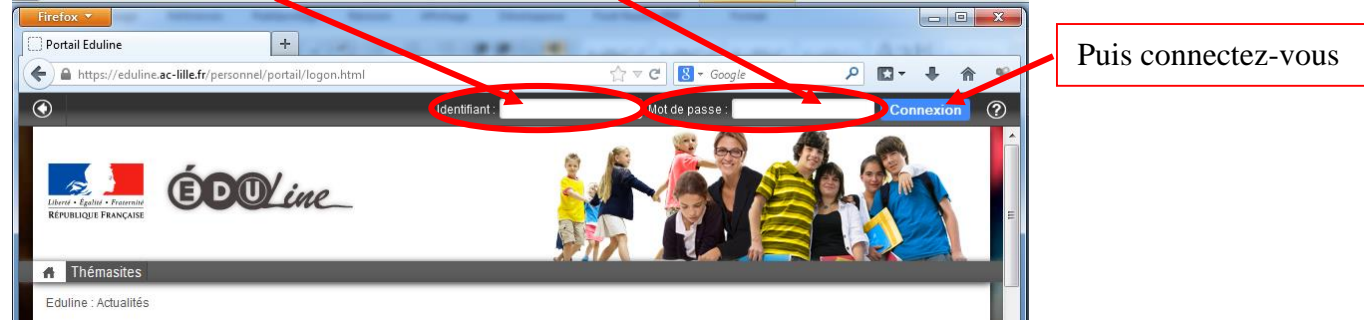

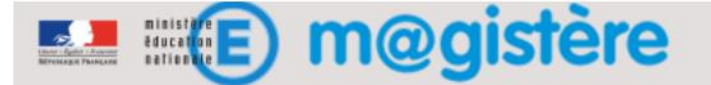

Vous êtes maintenant connecté(e) ; vous pouvez ouvrir vos applications.

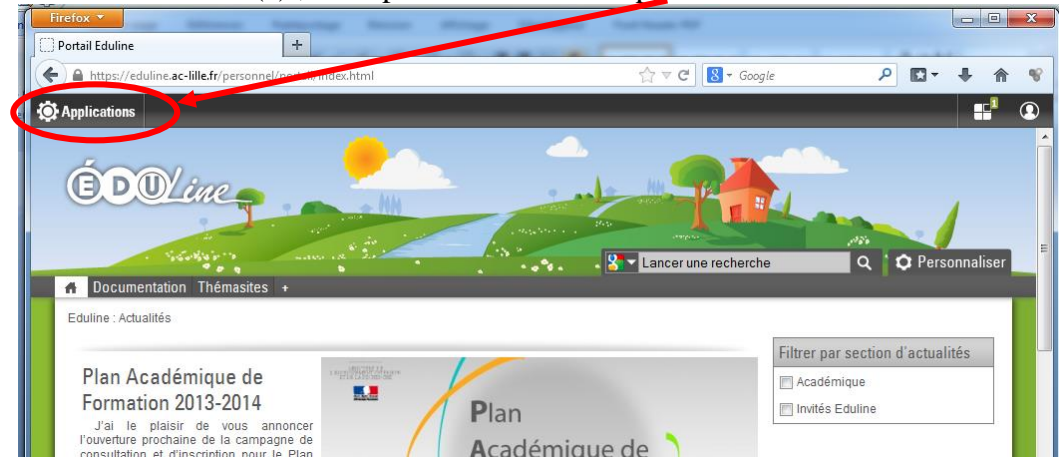

Se connecter à M@gistère :

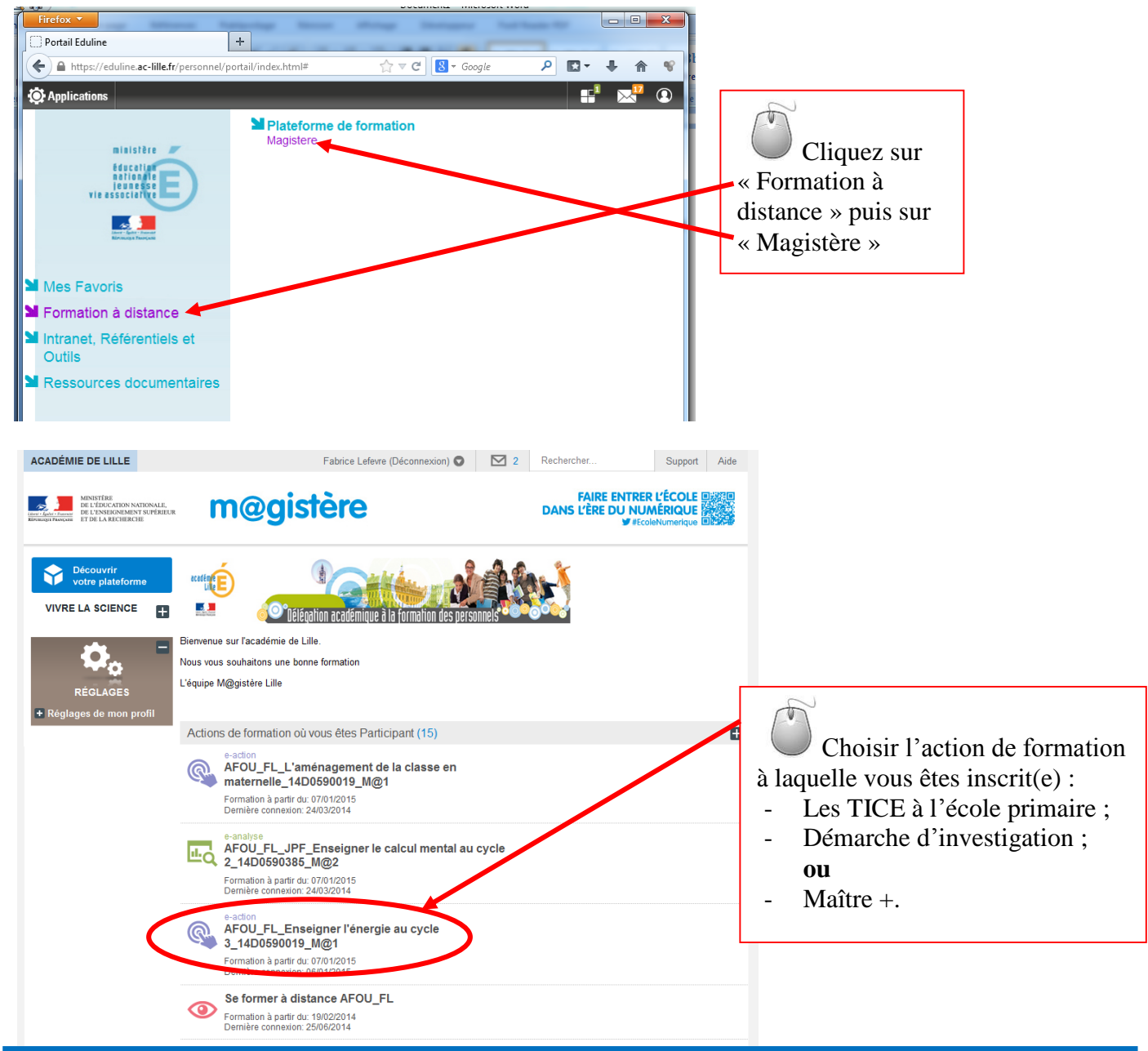

Accès aux formations M@gistère – Fabrice LEFÈVRE, CTICE – février 2016

## E m@gistère

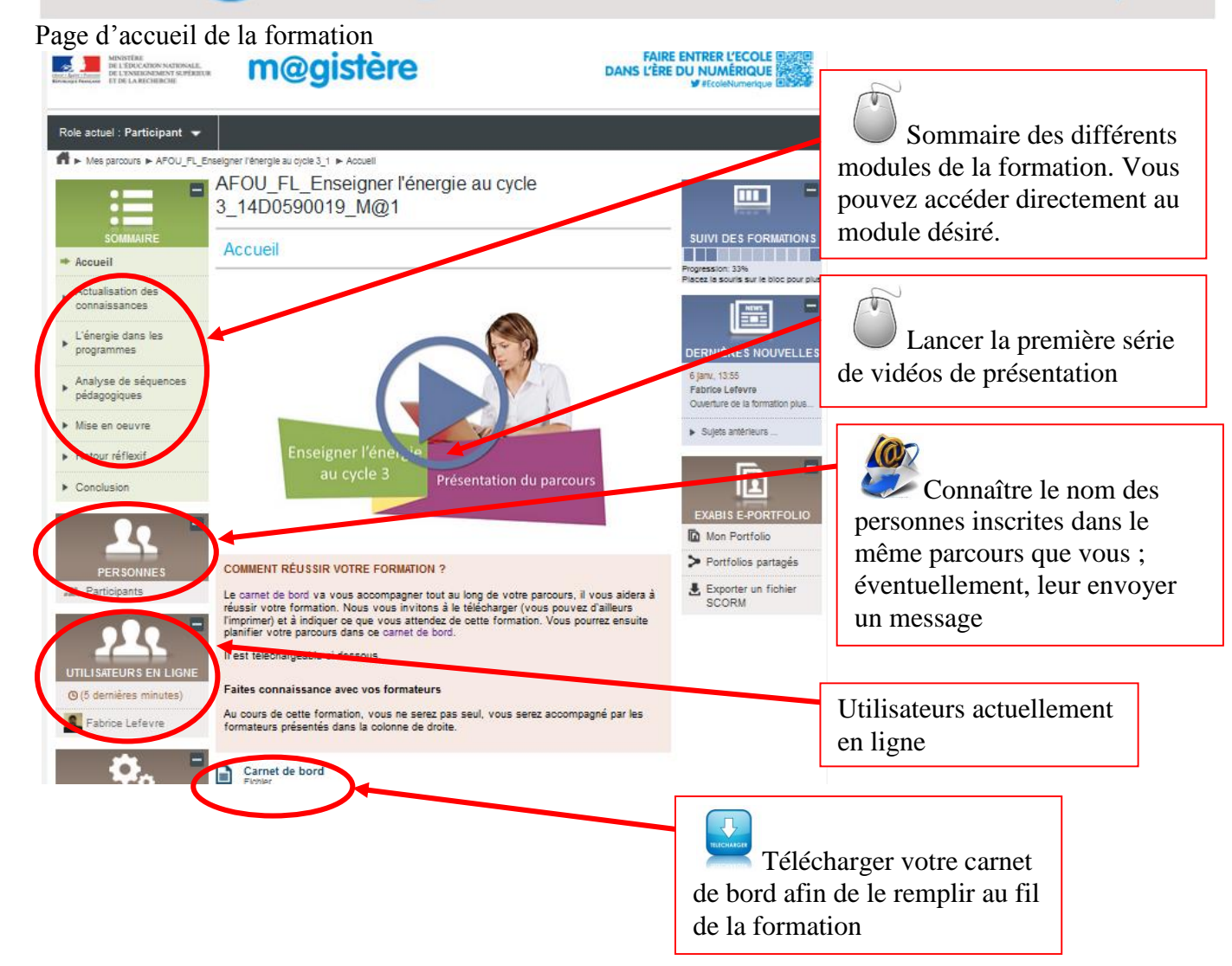

## **Pour rappel :** Accéder à sa messagerie professionnelle :

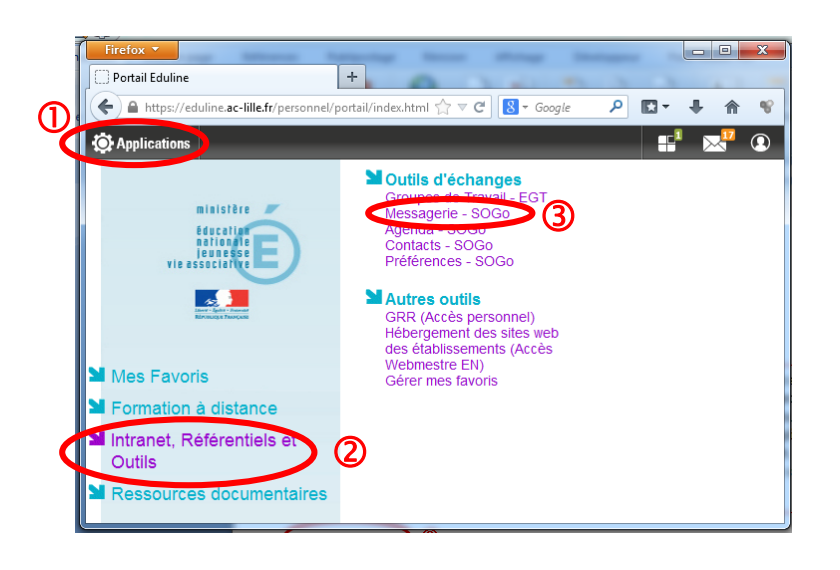

Vous pouvez accéder à votre messagerie professionnelle à partir du portail Éduline. Dans les Applications, cliquez sur « Intranet, Référentiels et Outils » puis sur « Messagerie – SOGo »